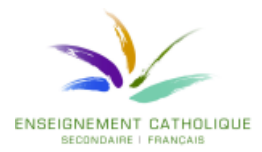

Pour pouvoir utiliser la nouvelle orthographe sous Word 2010

1. Ouvrir Word 2010

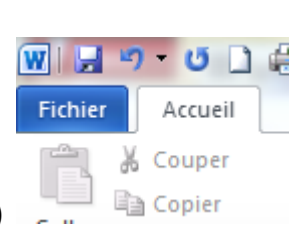

- 2. Cliquer sur le menu fichier (en haut à gauche)
- 3. Cliquer dans la fenêtre qui s'ouvre sur le bouton « Options»

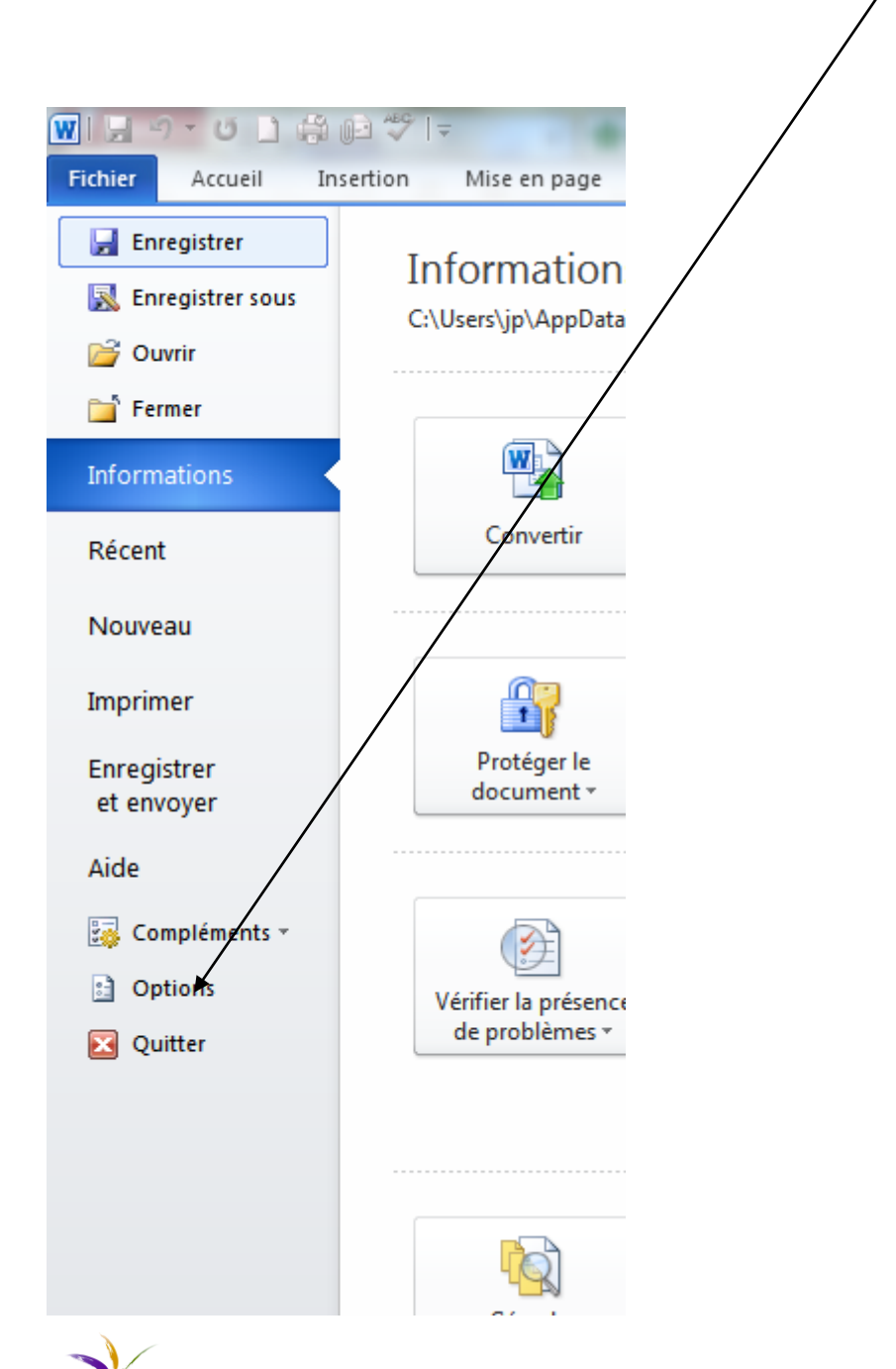

4. Cliquer dans la partie gauche sur « Vérification »

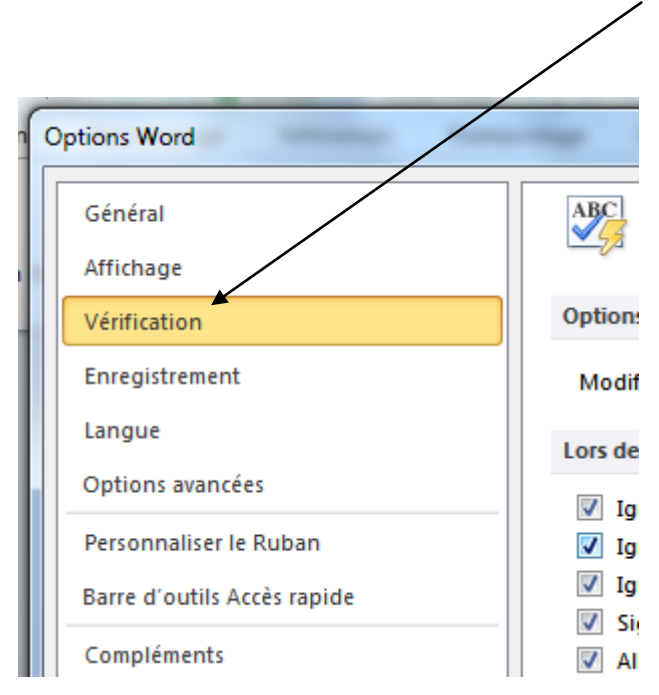

5. Dans la fenêtre, au milieu, on trouve « Modes français : » Il faut choisir « Orthographe rectifiée ».

| Allemand : utiliser les règles postérieures à la réforme de l'orthographe |                                          |
|---------------------------------------------------------------------------|------------------------------------------|
| Majuscules accentuées en français                                         |                                          |
| Suggérer à partir du dictionnaire principal uniquement                    |                                          |
| Dictionnaires personnels                                                  |                                          |
| Modes fran <u>c</u> ais :                                                 | Orthographe rectifiée                    |
| Modes espagno <u>l</u> s :                                                | Formes verbales du tutoiement uniquement |
| Arabe : Signe initial Alef Hamza uniquement                               |                                          |
| Arabe : Signe final Yaa uniquement                                        |                                          |
| Arabe : Application stricte du taa marboota                               |                                          |
| Lors de la correction orthographique et grammaticale dans Word            |                                          |
|                                                                           |                                          |

6. Il faut alors valider le choix en cliquant sur OK.

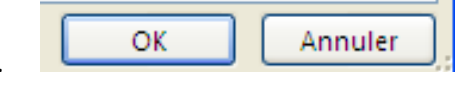

Bon travail avec votre Word et la nouvelle orthographe.